如果在 MIDI 控制设备已经确认连接上 PC 的 FL Studio 软件,并且设置后仍然没有声音。 请按照以下步骤检查:

1. 打开 FL Studio 软件的"选项""MIDI 设置"设置选项中里查看输入,输出选项分别选择你购买的 MIDI 控制设备名称和 GS 波表:

|                    |                                | 此坝          |            |
|--------------------|--------------------------------|-------------|------------|
| 诤 FL STUDIO        |                                |             | 5.         |
| 文件 编辑 通道 查看        | 选项 工具 帮助                       |             | 选择 MIDI 设置 |
|                    | 系统                             |             | PAT<br>SD  |
|                    | MIDI 设置( <u>M</u> )            | F10         |            |
| ▼▲■ 浏览器 - 伏照   ▼   | 音频设置(A)                        |             |            |
| ■ 当前工程             | 常规设置(G)                        |             |            |
| ▶ 🖬 最近所用文件         | 文件设置()                         |             |            |
| ▶ <□ 插件数据库         | 工程                             |             |            |
| ▲: 插件预置            | 工程信息(P)                        | F11         |            |
|                    | 工程常规设置(S)                      |             |            |
| ▶ = 准音器预直          | MIDI                           |             |            |
| ▶ ● 通道预置           | ✓ 启用 MIDI 外接控制                 |             |            |
| ▶ ♬ 乐谱             | ✓ 启用 MIDI 制工<br>✓ 启用 MIDI 主控同步 |             |            |
| 🕨 🛱 IL Shared Data | 开关                             |             |            |
| Soundfonts         | ✓ 输入键盘对应钢琴键组                   | E Ctrl+T    |            |
| ▶ ⊨ 冲量             | ✓节拍器                           | Ctrl+M      | LPD V      |
| ■ 煎贴板文件            | ✓ 录制倒数计秒                       | Ctrl+P      |            |
|                    | ✓ 输入时开始                        | CTT1+1      | RETCH      |
|                    | ※ 混合求制的首付                      | CT/1+B      |            |
| ● 🖓 备份             | ◎ 万进骗铒                         | CITI+E      |            |
| ▶₽工程               | / 個外求問<br>/ 白动漆屋               |             | U U U      |
| ▶ 🖻 工程构架           | ✓ 启田分组(6)                      | Shift+Alt+G |            |
| ▶ 🖩 录制             | ✓ 控制器名声链接                      | Ctrl+1      |            |
|                    | THING SERIE                    | Cinto       |            |

2.勾选"启用"选项

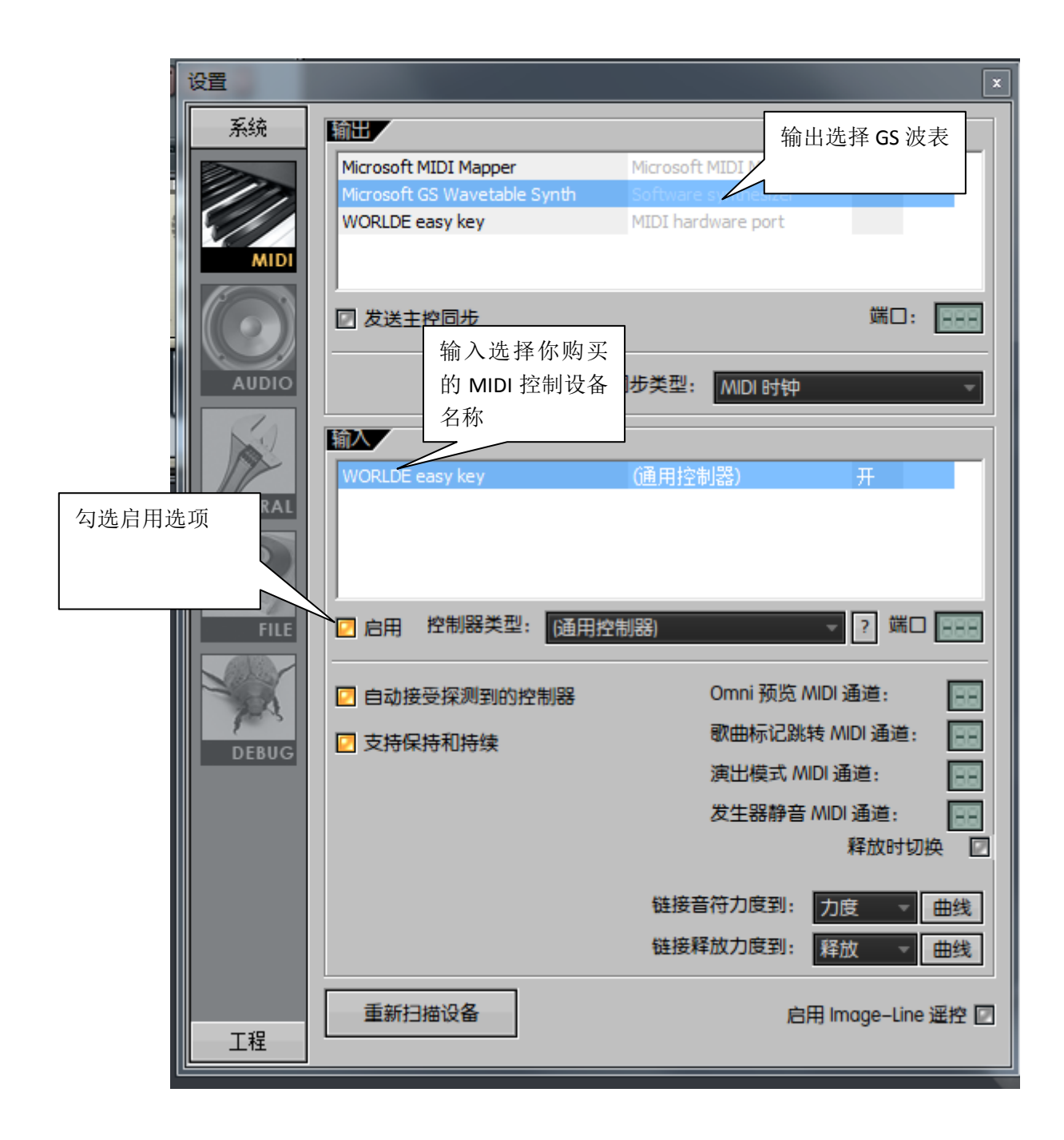